# **DR5052 Configuration Guide** WinDigipet®

(2019-06-13)

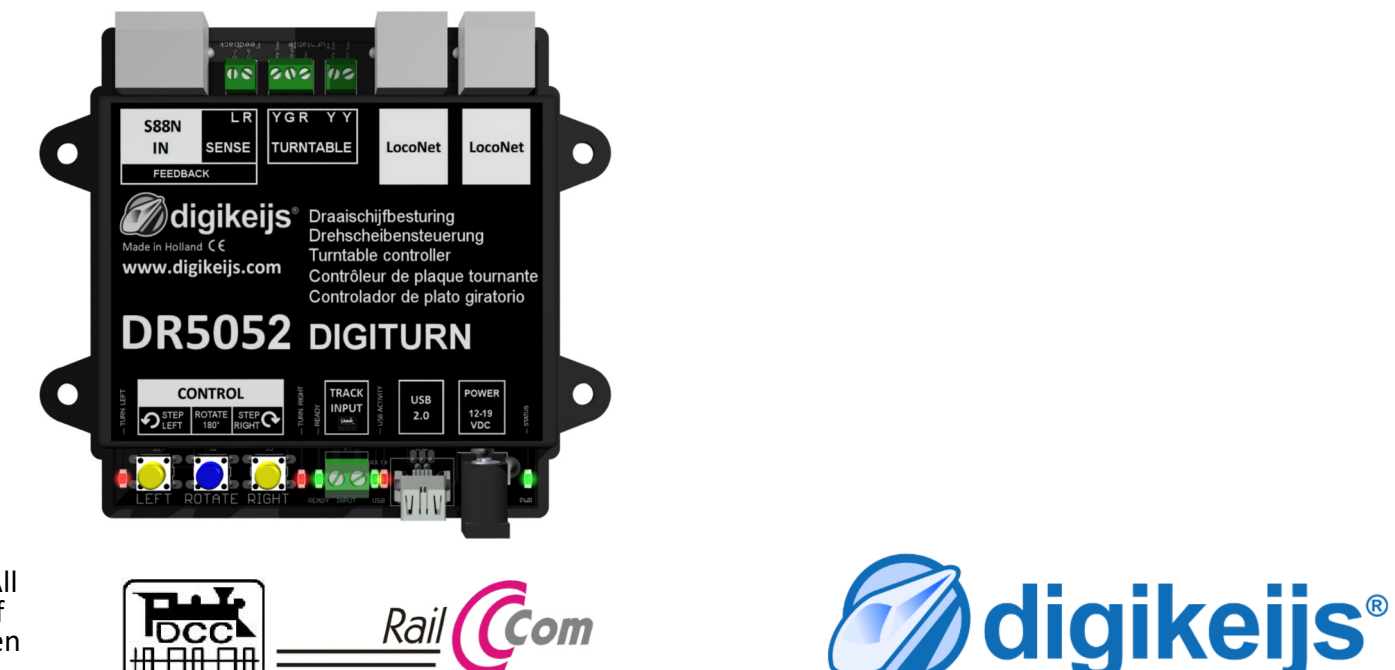

© Copyright 2005 – 2019 digikeijs, the Netherlands. All rights reserved. No information, images or any part of this document may be copied without the prior written permission of Digikeijs.

### **1.0 General Information**

| 1     | Index                                        |   |
|-------|----------------------------------------------|---|
| 1.0   | General information                          | 2 |
| 1.1   | Index                                        | 2 |
| 1.2   | Warranty and warranty conditions             | 3 |
| 1.3   | Legal information                            | 3 |
|       |                                              |   |
| 2.0   | Settings general notes                       | 4 |
| 2.1   | Settings of the DR5052 during Operation      | _ |
|       | with WinDigipet <sup>®</sup>                 | 4 |
| 2.2   | Settings of the IDS (intelligent turntable)  | _ |
|       | in WinDigipet <sup>®</sup>                   | 5 |
| 2.0   | Attachmente                                  | c |
| 3.0   | Attachments                                  | 6 |
| 3.1.1 | Comparison Warklin <sup>®</sup> protocol and | ~ |
|       | Functions in the DK5052                      | 6 |

#### **1.2 Warranty and warranty conditions**

All our products come with a 24-month manufacturer's warranty. Please read these operating instructions carefully. Damage to the product caused by non-compliance with these instructions will invalidate the warranty. ATTENTION: The warranty is void if the housing of the product is opened.

### **1.3 Legal information**

Printing errors and mistakes, technical or other changes as well as changes in the availability of individual products are expressly reserved. Data and illustrations are non-binding. All changes to hardware, firmware and software are reserved. We reserve the right to change the design of the product, the software and / or the firmware without prior notice.

#### Copyright

All Digikeijs operating instructions and other written instructions supplied and/or downloadable are protected by copyright. Reproduction is not permitted without the written permission of Digikeijs.

#### **2.0 Settings General notes**

These adjustment instructions do not replace the complete operating manual of the DR5052, but only supplement the existing documentation. All settings shown here refer primarily to the use of the DR5052 in conjunction with WinDigipet<sup>®</sup> 2018.1. Other versions of WinDigipet<sup>®</sup> can be controlled via the Märklin<sup>®</sup> protocol. Please refer to the WinDigipet<sup>®</sup> documentation to find out how the routes are recorded using the IDS.

## 2.1 Settings of the DR5052 when operating with WinDigipet

- 1) Select turntable **type**.
- 2) Select control **protocol** "Märklin<sup>®</sup>".
- 3) Enter base address.

This setting must match the setting in the WinDigipet<sup>®</sup> IDS.

- 4) Select the **controller type** for the turntable.
- 5) Enter feedback number for turntable platform occupied.
- 6) If desired, enter the Railcom<sup>®</sup> detector for the turntable platform.
- 7) Enter feedback number Platform has stopped.
- 8) Enter the DR5052 track connections as required.

The track connections must match the addresses given in WinDigipet<sup>®</sup> (see following page).

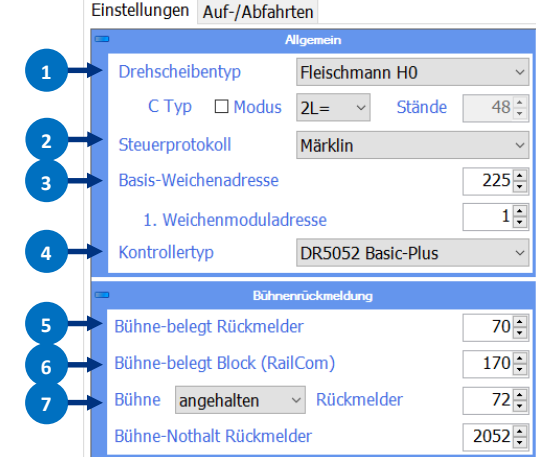

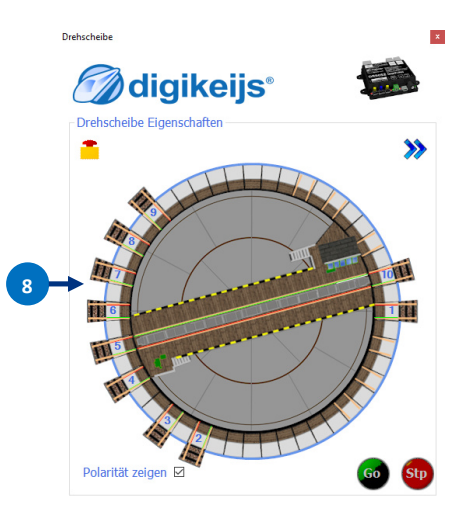

### 2.2 Settings of the IDS (intelligent turntable) in WinDigipet®

- 1) Turntables Select turntable decoder type "Märklin/Sven...".
- 2) Select digital system.
- 3) Specify the number of track connections present on the turntable.
- Specify the train number field of the turntable platform.
   (In the track diagram, the Railcom<sup>®</sup> address of the platform can also be given at the iZNF.)
- 5) Select the base address of the turntable.The selection must match the setting of the turnout base address in the DR5052.
- Enter track sidings with direction specification.
   The sidings (address setting see Attachments) must match the sidings in the DR5052 Config Tool.
- 7) Specify the **locomotive direction**.
- 8) Set whether the locomotive direction should be changed.
- 9) A command pause must be entered for some command stations..
- 10) Enter the turn symbol.
- 11) In the **magnetic article registration** determine the address which is assigned to the respective siding.
- **12)** Enter the **feedback signal** for "Rotary transfer table position reached" entered in the DR5052 configuration tool for locking the routes, position feedback of the rail siding or for display in the track diagram.

All settings shown here refer to WinDigipet° 2018.1.

| Drehscheiben-Decoder         Digitalsystem         1. Digikeijs DR5000 LocoNet®         Gleiszahl         0         2Ugnummernfelder auf Drehscheibe         0       70         0       70         0       70         0       70         0       70         0       70         0       70         0       70         0       70         0       70         0       70         0       70         0       70         0       70         0       70         0       70         0       70         0       70         0       70         0       70         0       70         0       70         0       70         0       70         0       70         0       70         0       70         0       70         0       70         0       70         0       70         0       70                                                                                                    |                                                                                                    |                                                                      |  |  |  |
|----------------------------------------------------------------------------------------------------|----------------------------------------------------------------------------------------------------|----------------------------------------------------------------------|--|--|--|
| Märklin/Sven Brandt Drehscheiben-Decoder         Digitalsystem         1. Digikeijs DR5000 LocoNet®         Gleiszahl       DS-Nummer         48       DS-Nummer         2Ugnummernfelder auf Drehscheibe       Begal         0       70       0         Drehscheiben-Basisadresse       Unbenutzt         225       Keyboard 15         Keyboard 14       Bo-Anschluss: 24 mit Lok-Sol-Richtung         DS-Haus am Gleis/Synchronisieren       DS-Anschluss: 24 mit Lok-Sol-Richtung         Nummerierung um 180° drehen       DS-Anschluss: 24 mit Lok-Sol-Richtung         Befehlspause       Turn-Symbol       Lokomotiv-Richtung falls erforderlich umschalten         0       Imagendartikel-Erfassung       Digikalystem       Ja       3         Nagenetartikel-Erfassung       Digikalystem       Lokomotiv-Richtung falls erforderlich umschalten       1         Digikalystem       1. Digikeije DR5000 LocoNet®       Imagenetartikel       1       1         Digikalystem       1. Digikeije DR5000 LocoNet®       Imagenetartikel       1       1         Digikalystem       1. Digikeije DR5000 LocoNet®       Imagenetartikel       1       1         Digikalystem       1. Digikeije DR5000 LocoNet®       Imagenetartikel       1       1 </td <td colspan="5">Drehscheiben-Decoder-Typ</td>                                                                                                    | Drehscheiben-Decoder-Typ                                                                                                    |                                                                      |  |  |  |
| Digitalsystem<br>1. Digikeijs DR5000 LocoNet®<br>Sleiszahl<br>0 0 0<br>0 0 0<br>0 0<br>0 0<br>0 0<br>0 0<br>0 0                                                                                                    | Märklin/Sven Brandt Drehscheiben-Decoder                                                                                                    |                                                                      |  |  |  |
| 1. Digikeijs DR5000 LocoNet®         1. Digikeijs DR5000 LocoNet®         2. Schatzet         1. Digikeijs DR5000 LocoNet®         2. Schatzet         1. Digikeijs DR5000 LocoNet®         2. Schatzet         2. Schatzet         2. S                                                                                                    |                                                                                                    | -                                                                    |  |  |  |
| Sileiszahi       DS-Nummer         Q       Q         Q       Q         Q       Q         Q       Q         Q       Q         Dehscheiben-Basisadresse       Q         Q       Q         Drehscheiben-Basisadresse       Q         Q       Q         Dehscheiben-Basisadresse       Q         Q       Q         DS-Haus am Gleis/Synchronisierung       DS-Anschluss: 24 mit Lok-Soll-Richtung         Vagnummerinerung um 180° drehen       DS-Anschluss: 24 mit Lok-Soll-Richtung         Befehlspause       Turn-Symbol         Dehscheiber-/Schebekührenanschlus       Ds-Haus am Gleis/Synchronisieren         D       D         Nummerierung um 180° drehen       Ja         Defehlspause       Turn-Symbol         Lokomotiv-Richtung falls erforderlich umschalten       B         D       Digleigthere DB5000 LocoNet®         Digleigthorman       DC         Digleigthorman       Digleigthorman         DS/SB Nummer       D         Digleigtormat       DC         DS/SB Nummer       D         Digleigtormat       DC         DS/SB Nummer       D         <                                                                                                    | 1. Digikeijs DR5000 LocoNet® ▼                                                                                                    | 2000                                                                 |  |  |  |
| Gleiszahl       DS-Nummer         48       0         2Ugnummernfelder auf Drehscheibe       6         0       70       0         Drehscheiben-Basisadresse       24       6         2225       Keyboard 15       Keyboard 14       36         DS-Haus am Gleis/Synchronisierung       DS-Anschluss: 24 mit Lok-Soll-Richtung       46         46       Synchronisierung       DS-Anschluss: 24 mit Lok-Soll-Richtung       7         Nummerierung um 180° drehen       DS-Maxenbluss: 24 mit Lok-Soll-Richtung       7         Befehlspause       Turn-Symbol       Lokomotiv-Richtung falls erforderlich umschalten         0       1       0       Nein       Ja         Bedehlspause       Turn-Symbol       Lokomotiv-Richtung falls erforderlich umschalten       8         0       1       Digkeigt DR5000 LocoNet®       1       1         Booter       Keire Zuordnung oder direkte Ansteuerung       1       1       1         Digkeigt DR5000 LocoNet®       1       1       1       1       1         Schaltent       Togikeigt DR5000 LocoNet®       1       1       1       1       1         Status       0       1       1       1       1       1                                                                                                    |                                                                                                    |                                                                      |  |  |  |
| 48<br>Cugnummernfelder auf Drehscheibe<br>0 70 0<br>Drehscheiben-Basisadresse<br>225<br>Keyboard 15<br>Keyboard 15<br>Keyboard 15<br>Keyboard 15<br>Synchronisierung<br>0 S-Haus am Gleis/Synchronisierung<br>Nummerierung um 180° drehen<br>Befehlspause<br>0 Nummerierung um 180° drehen<br>DS-Anschluss: 24 mit Lok-Soll-Richtung<br>b S-Anschluss: 24 mit Lok-Soll-Richtung $ b S-Anschluss: 24 mit Lok-Soll-Richtung  b S-Anschluss: 24 mit Lok-Soll-Richtung  b S-Anschluss: 24 mit Lok-Soll-Richtungb S-Anschluss: 24 mit Lok-Soll-Richtung  b S-Anschluss: 24 mit Lok-Soll-Richtungb S-Anschluss: 24 mit Lok-Soll-Richtungb S-Anschluss: 24 mit Lok-Soll-Richtungb S-Anschluss: 24 mit Lok-Soll-Richtungb S-Anschluss rotb S-Anschluss rotb S-Anschluss rotb S-Anschluss rotb S-Anschluss rotb S-Anschluss rotb S-Anschluss rotb S-Anschluss rotb S-Anschluss rotb S-B-Nome   b S-B-Soll - Context  b S-B-Soll - Context = Anschluss rotb S-Soll - Context = Bootext = Anschluss rotb S-Soll - Context = Bootext = Anschluss rotb S-Soll - Context = Bootext = Anschluss rotb S-Soll - Context = Bootext = $                                                                                                    | - Gleiszahl DS-Nummer OS Rückwä                                                                                                    | rts                                                                  |  |  |  |
| Zugnummernfelder auf Drehscheibe       0       70       0         Drehscheiben-Basisadresse       Egal       24       6         Drehscheiben-Basisadresse       Unbenutzt       24       6         DS-Haus am Gleis/Synchronisierung       0       36       0         DS-Haus am Gleis/Synchronisierung       DS-Anschluss: 24 mit Lok-Soll-Richtung       7         Nummerierung um 180° drehen       DS-Anschluss: 24 mit Lok-Soll-Richtung       7         Befehlspause       Turn-Symbol       Lokomotiv-Richtung falls erforderlich umschalten         D       Image: Sold die die die die die die die die die di                                                                                                    |                                                                                                    |                                                                      |  |  |  |
| Cugnummerrielder auf Drenscheibe       0       70       0         O       70       0       0       0         Drehscheiben-Basisadresse       0       0       0       0         Ds-Haus am Gleis/Synchronisierung       0       0       0       0         DS-Haus am Gleis/Synchronisierung       0       0       0       0         Magnetartikel       0       0       0       0       0         Befehlspause       Turn-Symbol       Lokomotiv-Richtung falls erforderlich umschalten       0       0         Digidalgrutem       1       Digikeijs DR5000 LocoNet*       0       0       0       0         Bezeichnung       Digikeijs DR5000 LocoNet*       0       0       0       0       0         Digikeignem       1       Digikeijs DR5000 LocoNet*       0       0       0       0       0       0       0       0       0       0       0       0       0       0       0       0       0       0       0       0       0       0       0       0       0       0       0       0       0       0       0       0       0       0       0       0       0       0       0                                                                                                    |                                                                                                    |                                                                      |  |  |  |
| 0       70       0         Drehscheiben-Basisadresse       0       0         225 <ul> <li>Keyboard 15</li> <li>Keyboard 14</li> <li>DS-Haus am Gleis/Synchronisierung</li> <li>66</li> <li>Synchronisieren</li> <li>Nummerierung um 180° drehen</li> <li>DS-Anschluss: 24 mit Lok-Soll-Richtung</li> <li>For Vorwärts</li> <li>Vorwärts</li> <li>Vorwärts</li></ul>                                                                                                    | -Zugnummernfelder auf Drehscheibe                                                                                                    | 24                                                                   |  |  |  |
| Drehscheiben-Basisadresse<br>225 Keyboard 15<br>Keyboard 14<br>DS-Haus am Gleis/Synchronisierung<br>DS-Anschluss: 24 mit Lok-Soll-Richtung<br>DS-Anschluss: 24 mit Lok-Soll-Richtung<br>Digitalignation<br>Digitalignation<br>Digitalignation<br>Digitalignation<br>DS-SB-Nummer<br>Digitalignation<br>DS-SB-Nummer<br>DS-SB-Nummer<br>D                                                                                                    | <b>0 1 0 0</b> Magneta                                                                                                    | artikel                                                              |  |  |  |
| Image: Strategie of the second second sec                                                                                                    | - Drehscheiben-Basisadresse                                                                                                    | zt 🖉                                                                 |  |  |  |
| 225       Keyboard 14         DS-Haus am Gleis/Synchronisierung       DS-Anschluss: 24 mit Lok-Soll-Richtung         46       Synchronisieren         Nummerierung um 180° drehen       Image: Sold and and and and and and and and and an                                                                                                    | Keyboard 15                                                                                                    |                                                                      |  |  |  |
| DS-Haus am Gleis/Synchronisierung<br>46 Synchronisieren<br>Nummerierung um 180° drehen<br>Befehlspause<br>Turn-Symbol<br>Lokomotiv-Richtung falls erforderlich umschalten<br>D + 10<br>Nein Ja<br>Agnetartikd-Erfassung<br>Drehscheiber/Schiebebühnenanschluss<br>Bezeichnung<br>Dightalsystem<br>1. Digkeigs DR5000 LocoNet®<br>Bezeichnung<br>Dightalsystem<br>1. Digkeigs DR5000 LocoNet®<br>Soster<br>Keine Zuordnung oder diekte Ansteuerung<br>Dightalsystem<br>D - +                                                                                                    | 225 Keyboard 14 36                                                                                                    |                                                                      |  |  |  |
| DS-Haus am Gleis/Synchronisierung<br>46 Synchronisieren<br>Nummerierung um 180° drehen<br>Befehlspause<br>Um Symbol<br>Lokomotiv-Richtung falls erforderlich umschalten<br>Um Symbol<br>Lokomotiv-Richtung falls erforderlich umschalten<br>Um Symbol<br>Lokomotiv-Richtung falls erforderlich umschalten<br>Um Symbol<br>Lokomotiv-Richtung falls erforderlich umschalten<br>Um Symbol<br>Digitaliser<br>Bezeichnung<br>Digitaliser<br>Bezeichnung<br>Digitaliser<br>Sonster<br>Keine Zuordnung oder diekte Ansteuerung<br>Digitalismat<br>DC<br>Schaltzeit<br>Schaltzeit<br>Schaltzeit<br>T<br>Aktiviert<br>Mit Derwechung Stoppionen<br>Korfiguration Anrichtuss rot//0<br>Schaltzeit<br>T<br>10<br>Schaltzeit<br>10<br>Schaltzeit<br>10<br>Schaltz |                                                                                                    | 000                                                                  |  |  |  |
| 46       Synchronisieren         Nummerierung um 180° drehen         Befehlspause         Turn-Symbol       Lokomotiv-Richtung falls erforderlich umschalten         0       10       Nein       Ja         Begehlspause       Turn-Symbol       Nein       Ja         Other       10       Nein       Ja         Begehlspause       Turn-Symbol       Nein       Ja         Other       10       Nein       Ja         Begehlspause       Turn-Symbol       Nein       Ja         Dightspate       Dightspate       Image: State State                                                                                                    | DS-Haus am Gleis/Synchronisierung DS-Anschluss: 24 mit Lok-5                                                                                                    |                                                                      |  |  |  |
| Nummerierung um 180° drehen     Befehlspause     Umber 1     Vorwärts     Befehlspause     Umber 1     Nein     Ja     Adessienung     Dightalsuttern     Dightalsuttern     Nigkleis DR5000 LocoNet*     Sooster     Keine Zuardnung oder drekte Ansteuerung     Dightalsuttern     Dightalsuttern     Dightalsuttern     Sooster     Keine Zuardnung oder drekte Ansteuerung     Dightalsuttern     Dightalsuttern     Sooster     Keine Zuardnung oder drekte Ansteuerung     Sooster     Keine Zuardnung oder drekte Ansteuerung     Sooster     Keine Zuardnung oder drekte Ansteuerung     Sooster     Keine Zuardnung oder drekte Ansteuerung     Sooster     Keine Zuardnung oder drekte Ansteuerung     Sooster     Keine Zuardnung oder drekte Ansteuerung     Sooster     Keine Zuardnung oder drekte Ansteuerung     Sobaturu     Sobaturu     Sobaturu     Sobaturu     Sobaturu     Sobaturu     Sobaturu     Sobaturu<                                                                                                    | 46 4 Synchronisieren                                                                                                    |                                                                      |  |  |  |
| Befehlspause<br>Dightspeterikel-Erfassung<br>Diehscheiben-/Schiebebühnenanschluss<br>Bezeichnung Diehscheibe Gleis 8<br>Adressenung<br>Dightspeterin<br>Dightspitter<br>Sooster<br>Keine Zuardnung oder drekte Ansteuerung<br>Dightspeterin<br>Sooster<br>Keine Zuardnung oder drekte Ansteuerung<br>Dightspeterin<br>Sooster<br>Keine Zuardnung oder drekte Ansteuerung<br>Dightspeterin<br>Sooster<br>Keine Zuardnung oder drekte Ansteuerung<br>Dightspeterin<br>Sooster<br>Keine Zuardnung oder drekte Ansteuerung<br>Dightspeterin<br>Sooster<br>Keine Zuardnung oder drekte Ansteuerung<br>Dightspeterin<br>Sooster<br>Keine Zuardnung oder drekte Ansteuerung<br>Dightspeterin<br>Sooster<br>Keine Zuardnung oder drekte Ansteuerung<br>Dightspeterin<br>Sooster<br>Keine Zuardnung oder drekte Ansteuerung<br>Dightspeterin<br>Sooster<br>Keine Zuardnung oder drekte Ansteuerung<br>Dightspeterin<br>Sooster<br>Keine Zuardnung oder drekte Ansteuerung<br>Dightspeterin<br>Sooster<br>Keine Zuardnung oder drekte Ansteuerung<br>Sooster<br>Keine Zuardnung oder drekte Ansteuerung<br>Sooster<br>Keine Zuardnung<br>Keine Zuardnung<br>Keine Zuardnung<br>Keine Zuardnung<br>Keine Zuardnung<br>Keine Zuardnung<br>Keine Zuardnung<br>Keine Zuardnung<br>Keine Zuardnung<br>Keine Zuardnung                                                                                                    | Numericana un 190° dichen                                                                                                    | 7                                                                    |  |  |  |
| Befehlspause Urtm-Symbol Lokomotiv-Richtung falls erforderlich umschalten Urthscheiben-/Schiebebühnenanschluss Drehscheiben-/Schiebebühnenanschluss Bezeichnung Drehscheibe Gleis 8 Adressienung Dighalaurman L.Digikeijs DR5000 LocoNet® Dighalaurman DCC Adresse 233 Dighalaurman DCC Adresse 233 Dighalaurman DCC Schaltzeit 100 Dighalaurman L.Digikeijs Optionen Konfiguration: Anschluss rol/-/0 Kothiguration: Anschluss rol/-/0 Kutrieut I                                                                                                    |                                                                                                    |                                                                      |  |  |  |
| 0       0       0       Nein       Ja       -8         Alegnetartikel-Effassung       0       0       10       Nein       Ja       -8         Drehscheiben-/Schiebetühnenanschluss       0       0       10       Nein       Ja       -8         Bezeichnung       Trehscheibe Gleis 8       0       0       10       10       10       10       10       10       10       10       10       10       10       10       10       10       10       10       10       10       10       10       10       10       10       10       10       10       10       10       10       10       10       10       10       10       10       10       10       10       10       10       10       10       10       10       10       10       10       10       10       10       10       10       10       10       10       10       10       10       10       10       10       10       10       10       10       10       10       10       10       10       10       10       10       10       10       10       10       10       10       10       10                                                                                                    | Befehlspause Turn-Symbol Lokomotiv-Richtung falls er                                                                                                    | forderlich umschalten                                                |  |  |  |
| Alignetartikel-Erfassung         Drehscheiben-/Schiebebühnenanschluss         Bezeichnung       Drehscheibe Gleis 8         Addersierung       Dighalsystem         Dighalsystem       1. Digikeijs DR5000 LocoNet®         Booster       Keire Zuordnung oder direkte Ansteuerung         Dighalstomat       DCC         DS/SB-Nummer       Image: Digitalionnal state         Schakung       Micherendus rot//0         Schakung       Debrwachung         Image: Digitalionnal state       CC         Schakung       Debrwachung         Image: Digitalionnal state       CC         Image: DS/SB-Nummer       Image: Digitalionnal state         Image: DS/SB-Nummer       Image: Digitalionnal state         Image: DS/SB-Nummer       Image: Digitalionnal state         Image: DS/SB-Nummer       Image: Digitalionnal state         Image: DS/SB-Nummer       Image: Digitalionnal state         Image: DS/SB-Nummer       Image: Digitalionnal state         Image: DS/SB-Nummer       Image: Digitalionnal state         Image: DS/SB-Nummer       Image: Digitalionnal state         Image: Digitalionnal state       Image: Digitalionnal state         Image: DS/SB-Nummer       Image: Digitalionnal state         Image: DS/SB-Nummer       Image: D                                                                                                    | 0 () () () () () () () () () () () () ()                                                                                                    | <b>48</b>                                                            |  |  |  |
| Magnetartikel-Erfassung   Derkscheber-/Schiebebür/nenanschluss   Bezeichnung   Digitalsystem   1. Digikeijs DR5000 LocoNet®   Booster   Keine Zuordnung oder direkte Ansteuerung   Digitaliormat   DCC   Adresse   233   DS/SB-Nummer   0   IS   Schalkung   Müberwachung   Booter   Konfiguration:   Anschluss rot/-/0   Schalkzeit   10                                                                                                    |                                                                                                    |                                                                      |  |  |  |
| Derindender/Scheibe Gleis 8<br>Adressierung<br>Digheisystem 1. Digikeijs DR5000 LocoNet®<br>Booster Keine Zuordnung oder direkte Ansteuerung<br>Digheiformat<br>DS/SB-Nummer 0<br>S/S Schaltung M Überwachung 🐑 Optionen<br>Konfiguration: Anschluss rot/-/0<br>Aktiviert 🔽 1                                                                                                    |                                                                                                    |                                                                      |  |  |  |
| Addessierung<br>Digitalsystem 1. Digikeijs DR5000 LocoNet®<br>Digitalsystem 2.233<br>Digitalsomat DCC<br>DS/SB-Nummer 0<br>Schaltzen: 100<br>Aktiviert 1 100<br>Aktiviert 1 100<br>Schaltzen: 100<br>Schaltzen: 100<br>Schalt                                                                                                    | Aagnetartikel-Erfassung                                                                                                    |                                                                      |  |  |  |
| Jolansystem     1. Upiketis DHSUUU Locoktet*     Image: Status       Booster     Keine Zuordrung oder direkte Ansteuerung     Iz       Digitalformati     DCC     Iz       SoSBR-Nummer     0     Image: Schaltzeit       Schaltzeit     100     Image: Schaltzeit       Aktiviert     Image: 1                                                                                                    | Agnetartikel-Erfassung 20<br>Drehscheiben-/Schiebebühnenanschluss<br>Bezeichnung Drehscheibe Gleis 8                                                                                                    |                                                                      |  |  |  |
| Construction     DCC     Image: Construction of Construction of Constructio                                                                                                    | Asgnetartikel-Erfassung Drehscheiber-/Schiebebühnenanschluss Bezeichnung Drehscheibe Gleis 8 Adessieurung                                                                                                    |                                                                      |  |  |  |
| Adresse 233 ()<br>DS/SB-Nummer 0 ()<br>CS/SB-Nummer 0 ()<br>Schalturg M Überwachung 10 Optionen<br>Konfiguration: Anschutss rot//0 v Schaltzeit: 100 ()<br>Aktivient v 1                                                                                                    | Asgnetartikel-Erfassung Drehscheiben-/Schiebebühnenanschluss Bezeichnung Drehscheibe Gleis 8 Adressierung Digitalsystem 1. Digikeijs DR5000 LocoNet® 12                                                                                                    |                                                                      |  |  |  |
| DS/SB-Nummer 0 4 76 73                                                                                                    | Asgnetartikel-Erfassung Drehscheiben-/Schiebebühnenanschluss Bezeichnung Drehscheibe Gleis 8 Adresserung Digitalsystem 1. Digikeijs DR5000 LocoNet®  Keine Zuordnung oder direkte Ansteuerung Azer Zuordnung oder direkte Ansteuerung                                                                                                    |                                                                      |  |  |  |
| L Schaltung A Überwachung Dotonen<br>Konfiguration Anschluss rot///  V 1                                                                                                    | Asgnetartikel-Erfassung Drehscheiben-/Schiebebühnenanschluss Bezeichnung Drehscheibe Gleis 8 Adressierung Jipitalsystem 1. Digikeis DR5000 LocoNet® 12 Digitalformat DCC Adresse 233                                                                                                    | 18                                                                   |  |  |  |
| Konfiguration: Anschluss rot/-/0 Schaltzeit: 100                                                                                                    | Aagnetartikel-Erfassung<br>Drehscheiber-/Schiebebühnenanschluss<br>Bezeichnung Drehscheibe Gleis 8<br>Adressierung<br>Digitalsystem 1. Digikeijs DR5000 LocoNet®<br>Booster Keine Zuordnung oder direkte Ansteuerung<br>Digitaliormat DCC<br>Adresse 233<br>DS/SB-Nummer 0                                                                                                    | Pos.erreicht 76 73                                                   |  |  |  |
| Aktiviert 🔽 1                                                                                                    | Iagnetartikel-Erfassung<br>Drehscheiben-/Schiebebühnenanschluss<br>Bezeichnung Drehscheibe Gleis 8<br>Aderssierung ▼ 1. Digikeijs DR5000 LocoNet® ▼                                                                                                    | Pos.erreicht                                                         |  |  |  |
|                                                                                                    | lagnetartikel-Effassung<br>Drehscheiber-/Schiebebühnenanschluss<br>Jezeichnung Drehscheibe Gleis 8<br>Meseieung<br>Digtalsystem 1. Digtkeits DR5000 LocoNet♦<br>Digtalsystem 1. Digtkeits DR5000 LocoNet♦<br>Digtalformat DCC<br>Jigtalformat DCC<br>Jigtalf | Pos.erreicht                                                         |  |  |  |
|                                                                                                    | Aggretartikel-Erfassung Drehscheber-/Schiebebühnenanischluss Bezeichnung Digitalsystem I. Digiteijs DR5000 LocoNet Digitalsystem I. Digiteijs DR5000 LocoNet Digitalsystem Digitalsystem                                                                                                    | 18<br>18<br>10<br>10<br>10<br>10<br>10<br>10<br>10<br>10<br>10<br>10 |  |  |  |
| Schaltung • 233=r                                                                                                    | Algnetartikel-Erfassung Drehscheiber-/Schiebebühnenanischluss Bezeichnung Drehscheiber /Schiebebühnenanischluss Bezeichnung Digitalsystem 1. Digiteijs DR5000 LocoNet Ugitalsystem 1. Digiteijs DR5000 LocoNet Ugitalsystem 1. Digiteijs DR5000 LocoNet 12 Ugitalsystem 1. Digiteijs DR5000 LocoNet 12 Ugitalsystem 1. Digiteijs DR5000 LocoNe                                                                                                    | Pos.erreicht                                                         |  |  |  |
| Schaltung • 233=r                                                                                                    | Magnetartikel-Effassung Drehschebehr-/Schiebebührenanschluss Bezeichnung Digitalsystem I. Digikeijs DR5000 LocoNet Digitalsystem I. Digikeijs DR5000 LocoNet                                                                                                    | 18<br>18<br>10<br>10<br>10<br>10<br>10<br>10<br>10<br>10<br>10<br>10 |  |  |  |
| Schaltung • 233+r                                                                                                    | lagnetartikel-Erfassung<br>Drehscheiben-/Schiebeblinhenanschluss<br>Sezeichnung Drehscheibe Gleis 8<br>Adressierung<br>Dighalsystem 1. Digikeis DR5000 LocoNet <sup>®</sup> I<br>Sooster Keine Zuordnung oder direkte Ansteuerung I<br>Dighalformat DCC I<br>Schältung M Überwachung I Optionen<br>Schältung M Überwachung II Optionen<br>Schältung Anschluss rot-/0 I Schältzeit 100 II<br>Schältung • 233=r                                                                                                    | 18<br>18<br>10<br>10<br>10<br>10<br>10<br>10<br>10<br>10<br>10<br>10 |  |  |  |
| Schaltung • 233=r                                                                                                    | Asgnetartikel-Erfassung<br>Drehscheiben-/Schiebebühnenanschluss<br>Bezeichnung Drehscheibe Gleis 8<br>Addressierung I. Digikeis DR5000 LocoNet® I<br>Booster Keine Zuordnung oder direkte Ansteuerung I<br>Digikalisystem I. Digikeis DR5000 LocoNet® I<br>Booster Keine Zuordnung oder direkte Ansteuerung I<br>Digikalisystem I. Digikeis DR5000 LocoNet® I<br>Booster Keine Zuordnung oder direkte Ansteuerung I<br>Digikalisystem I. Digikeis DR5000 LocoNet® I<br>Schaltung M Überwachung E Optionen<br>Schaltzeit IIII IIII IIIIIIIIIIIIIIIIIIIIIIIIII                                                                                                    | Pos.erreicht                                                         |  |  |  |
| Schaltung • 233=r                                                                                                    | Iagnetartikel-Erfassung     Diehscheiber-/Schiebebühnenanschluss   Bezeichnung   Drehscheibe Gleis 8   Addessierung   Digitalisystem   1. Digikeijs DR5000 LocoNet*   Sooster   Keine Zuordnung oder direkte Ansteuerung   Digitalisystem   0. Octo   Schalturg   Witherwachung   Schalturg   Optionen   Schalturg • 233=r      * via Rückmeldekontakt(e) für:                                                                                                    | Pos.erreicht                                                         |  |  |  |
| Schaltung • 233-r                                                                                                    | Asgnetartikel-Erfassung Drehscheiben-/Schiebebühnenanschluss Bezeichnung Drehscheibe Gleis 8 Adressierung Digitalsystem 1. Digit.eijs DR5000 LocoNet                                                                                                    | Pos.erreicht                                                         |  |  |  |
| Schaltung       • 233=r         • via Rückmeldekontakt(e) für:         1.Adresse         • Erreicht       Kontaktnummer:         72       • B                                                                                                    | Iagnetartikel-Erfassung         Jezeichnung       Drehscheibe Gleis 8         Verlascheiber /Schiebebühnenanschluss       Image: Comparison of the state of the state of the sta                                                                                                    | Pos.erreicht<br>76 73<br>I I<br>B                                    |  |  |  |

#### **3.0 Attachments**

#### 3.1.1 Comparison of Märklin<sup>®</sup> protocol and functions in the DR5052

| Adr. | Key Function | Function Märklin <sup>®</sup> Protocol | Function with DR5052                     |
|------|--------------|----------------------------------------|------------------------------------------|
| 225  | red          | End of programming                     | unused                                   |
|      | green        | Start programming                      | unused                                   |
| 226  | red          | Clear 180°                             | Emergency stop                           |
|      | green        | Turn                                   | Rotation 180° degrees                    |
| 227  | red          | clockwise step                         | Step (Step) in clockwise direction       |
|      | green        | Counter clockwise step                 | Step (Step) counter clockwise            |
| 228  | red          | Turn clockwise                         | Clockwise direction preselection         |
|      | green        | Rotate counter clockwise               | Counter clockwise direction preselection |
| 229  | red          | Connection 1                           | rail connection 1                        |
|      | green        | Connection 2                           | rail connection2                         |
| 230  | red          | Connection 3                           | rail connection 3                        |
|      | green        | Connection 4                           | rail connection 4                        |
| 231  | red          | Connection 5                           | rail connection 5                        |
|      | green        | Connection 6                           | rail connection 6                        |
| 232  | red          | Connection 7                           | rail connection 7                        |
|      | green        | Connection 8                           | rail connection 8                        |
| 233  | red          | Connection 9                           | rail connection 9                        |
|      | green        | Connection 10                          | rail connection 10                       |
| _    | -            | —                                      | —                                        |
|      | —            | —                                      | _                                        |
| 240  | red          | Connection 23                          | rail connection 23                       |
|      | green        | Connection 24                          | rail connection 24                       |